# Manual de usuario

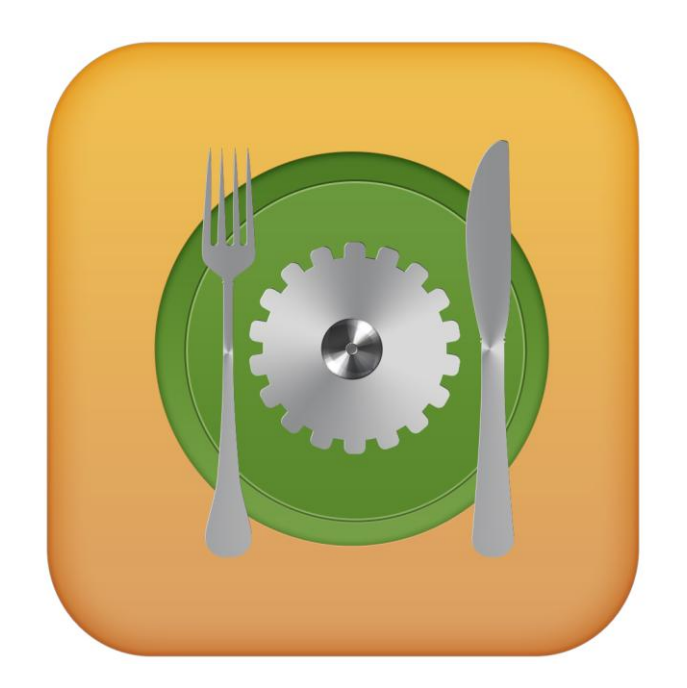

# **iRestElect iOS**

SISTEMA DE CÓMPUTO Y APLICACIONES MÓVILES

DESARROLLO WEB Y HOSTING

MECATRÓNICA

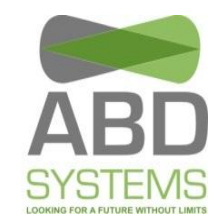

SOPORTE TÉCNICO Y VENTA DE EQUIPO

- PUBLICIDAD Y MEDIOS
- **3.8 Usuario Mesero 3** 

   3.8.1 Ordenar
   3

   3.8.2 Revisar
   5

   3.8.3 Actualizar
   7

SISTEMA DE CÓMPUTO Y APLICACIONES MÓVILES

MECATRÓNICA

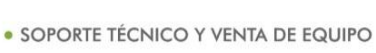

PUBLICIDAD Y MEDIOS

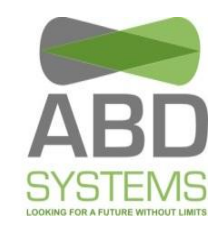

## 3.8 Usuario Mesero

Al iniciar sesión como tiene tres diferentes opciones ACTUALIZAR).

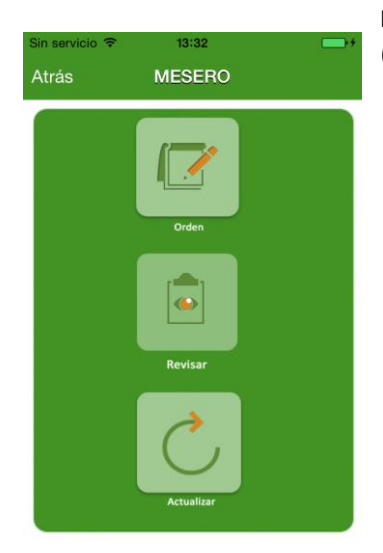

mesero, el menú que aparece (ORDENAR, REVISAR Y

Figura 3.50 Módulo mesero

#### 3.8.1 Ordenar

En esta parte, el mesero lleva un control de las órdenes solicitadas (comandas). Para registro de una orden se tiene que oprimir "ORDEN" en el menú, hecho esto se muestran las mesas que están disponibles (**Ver Figura 3.51**), después se selecciona una mesa y oprimimos "Comenzar" (ubicado en la esquina superior derecha).

| Sin servicio 🗢        | 13:32             |          |
|-----------------------|-------------------|----------|
| Atrás                 | ORDEN             | Comenzar |
|                       | Mesas Disponibles | ;        |
| Mesa <sup>,</sup> 5   |                   |          |
| 3 personas            |                   | 8        |
| Mesa: 6<br>2 personas |                   | ۰        |
| Mesa: 7<br>5 personas |                   | ۲        |
| Mesa: 8<br>4 personas |                   | •        |
| Mesa: 9<br>5 personas |                   | •        |
| Mesa: 10              |                   |          |

Figura 3.51 Mesas disponibles.

MEXICO D.F.: AV. REVOLUCION #528 PISO 10 COL. SAN PUEBLA: BOULEVARD ESTEBAN DE ANTUÑANO 609 B, PEDRO DE LOS PINOS DEL BENITO JUAREZ C.P. 03800 LA LIBERTAD, PUEBLA, PUE. C.P. 72130/ TEL. 249 57 24 w w w . a b d s y s t e m s . c o m SISTEMA DE CÓMPUTO Y APLICACIONES MÓVILES

MECATRÓNICA

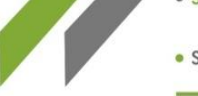

PUBLICIDAD Y MEDIOS

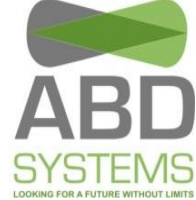

SOPORTE TÉCNICO Y VENTA DE EQUIPO

Después se muestra una lista con el MENÚ disponible, al seleccionar alguno de las opciones se muestra los productos que contenga, en algunos elementos del menú después de seleccionarlos se requiere indicar el tipo de comida antes de mostrar los productos; por ejemplo DESAYUNO - > PLATILLOS - > PRODUCTOS. Por último se selecciona el producto para agregarlo a la orden (Ver Figura 3.52).

| Sin servicio 🗢 | 13:33            |           | Sin servicio 🗢 | 13:33     |   | Sin servicio 🗢                    | 13:33                                                                    | -              |
|----------------|------------------|-----------|----------------|-----------|---|-----------------------------------|--------------------------------------------------------------------------|----------------|
| Cancelar       | ORDEN            | Ver orden | DESAVUNO       |           |   | Atrás                             | PRODUCTOS                                                                | Ver order      |
| Mesa           | (s) seleccionada | a(s): 5   | - DEDATORIO    |           |   |                                   | Q Buscar                                                                 |                |
|                | Q Buscar         |           |                | PLATILLOS | > |                                   |                                                                          |                |
| MENU           |                  |           |                | POSTRES   | > | IMAGEN<br>NO<br>DISPONIBLE<br>Pit | nuleta dulce<br>uleta acompañada de troz<br>ña                           | os de 📫        |
| DE:            | SAYUNO           | >         | Y              | BEBIDAS   | > | Cr<br>Se<br>fav                   | epas<br>rvidas calientes con tu relli<br>vorito: fresa, moras, manza     | eno 📫          |
| CO             | MIDA             | >         | -              |           |   | Hu Co                             | uevos al plato<br>n huevo, chorizo, queso y<br>nata liquida, podemos ha  | un poco        |
| CEI            |                  | >         |                |           |   | Hu                                | uevos estrellados con                                                    |                |
| ро 🥐           | STRES            | >         |                |           |   |                                   | omate<br>n huevos frescos organico:<br>quette o bolillo tostado de       | s y<br>form    |
| ВЕ             | BIDAS            | >         |                |           |   | M Pu                              | igas de huevo<br>edes agregar otros ingredi<br>e normalmente se utilizan | entes<br>en un |
| PAC            | QUETES           | >         |                | UC I CO   |   | Or<br>cil                         | melet de queso crema<br>antro                                            | Y              |

Figura 3.52 Preparando orden.

Para mostrar la orden, se tiene que oprimir "Ver orden" que se encuentra ubicado en la esquina superior derecha (Ver Figura 3.52). Aquí se muestran los detalles de la orden, finalmente para terminar el registro se tiene que oprimir el botón verde "ORDENAR" y después confirmar (Ver Figura 3.53).

| Sin servicio 중<br>✔ Atrás        | 13:33<br>ORDEN    | Eliminar |
|----------------------------------|-------------------|----------|
| PRODUCTOS                        |                   |          |
| Chuleta dulce<br>Nota: ninguna   |                   | >        |
| Crepas<br>Nota: ninguna          |                   | >        |
| Huevos al plato<br>Nota: ninguna |                   | >        |
| Huevos estrella<br>Nota: ninguna | ados con jitomate | >        |
| Agua de Piña<br>Nota: ninguna    |                   | >        |
|                                  | ORDENAR           |          |
| Figura                           | a 3.53 Or         | den.     |

4 MEXICO D.F.: AV. REVOLUCION #528 PISO 10 COL. SAN | PUEBLA: BOULEVARD ESTEBAN DE ANTUÑANO 609 B, PEDRO DE LOS PINOS DEL BENITO JUAREZ C.P. 03800 LA LIBERTAD, PUEBLA, PUE. C.P. 72130/ TEL. 249 57 24 www.abdsystems.com

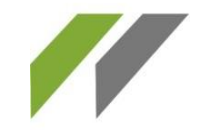

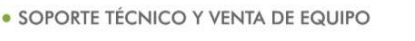

PUBLICIDAD Y MEDIOS

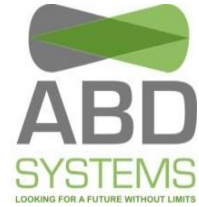

• Para agregar una nota, seleccione un producto de la lista, confirme el mensaje que aparecerá y escriba la nota. Después de redactarla oprima aceptar (Ver Figura 3.56).

#### 3.8.2 Revisar

En esta sección, se muestra una lista de las órdenes actuales realizadas por el mesero

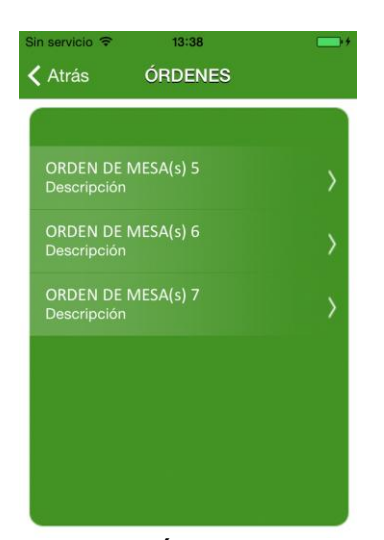

Figura 3.54 Órdenes activas.

Al seleccionar una orden se muestran los productos que han ordenado. Desde aquí también se pueden agregar más productos a la orden. Además se puede hacer notas de los productos que contenga la orden.

 Para ingresar más productos se tiene que oprimir el botón de "Agregar" que se encuentra en la esquina superior derecha, aparecerá el MENÚ y después de elegir una de las opciones aparecerá una lista de los productos, finalmente se tiene que seleccionar el producto que desee agregar y confirme (Ver Figura 3.55).

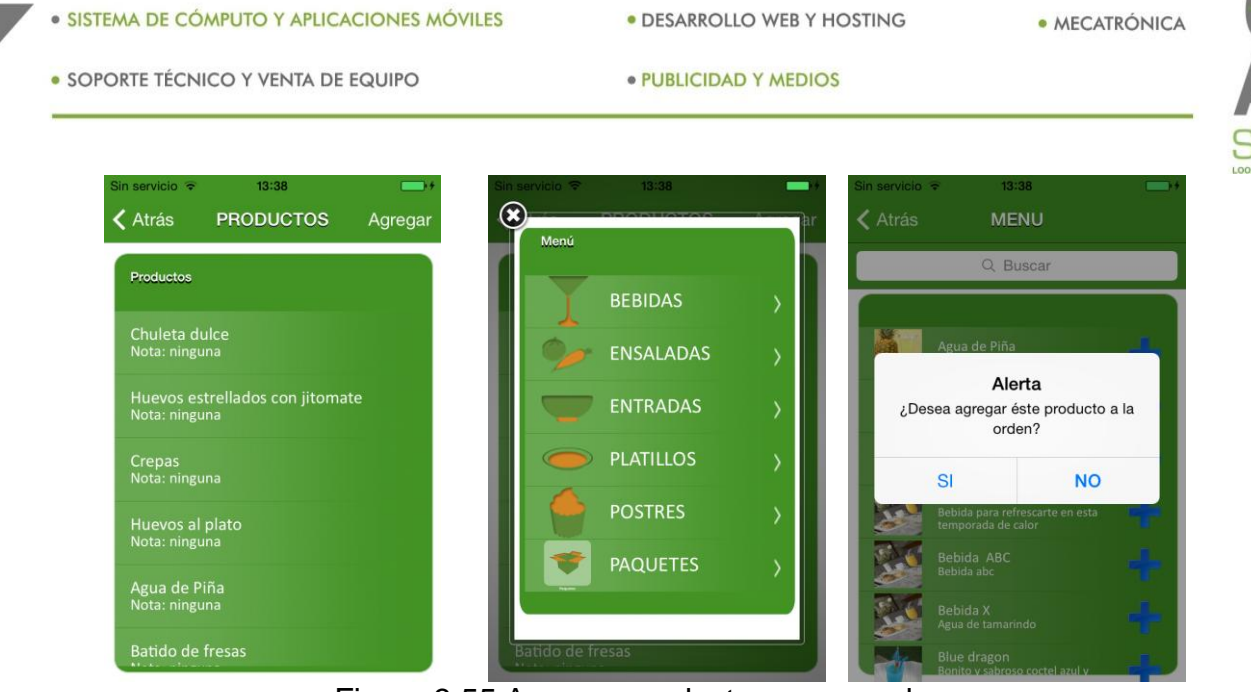

Figura 3.55 Agregar productos a una orden.

• Para agregar una nota, seleccione un producto de la lista, confirme el mensaje que aparecerá y escriba la nota. Después de redactarla oprima aceptar (Ver Figura 3.56).

| Sin servicio 🗢 | 13:38     |         |
|----------------|-----------|---------|
|                | PRODUCTOS | Agregar |
| _              |           | _       |
| Productos      |           |         |
|                | NOTA      |         |
| Chu            | NUTA      |         |
| 1901a          |           |         |
| Huev           |           |         |
| Nota:          |           |         |
| Crep           |           |         |
| Nota           |           |         |
| Huev           | ACEPTAR   |         |
| Nota           |           |         |
| Agua de Pi     |           |         |
| Nota: ningu    |           |         |
|                |           |         |
| batido de      | resas     |         |

Figura 3.56 Agregar nota.

### 3.8.3 Actualizar

Su función es recargar la información actual y la descarga de imágenes para el uso del módulo mesero (**Ver Figura 3.57**). Al terminar la actualización el sistema regresará al <u>LOGIN</u>.

SISTEMA DE CÓMPUTO Y APLICACIONES MÓVILES
 D

DESARROLLO WEB Y HOSTING

MECATRÓNICA

SOPORTE TÉCNICO Y VENTA DE EQUIPO

PUBLICIDAD Y MEDIOS

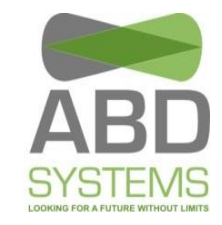

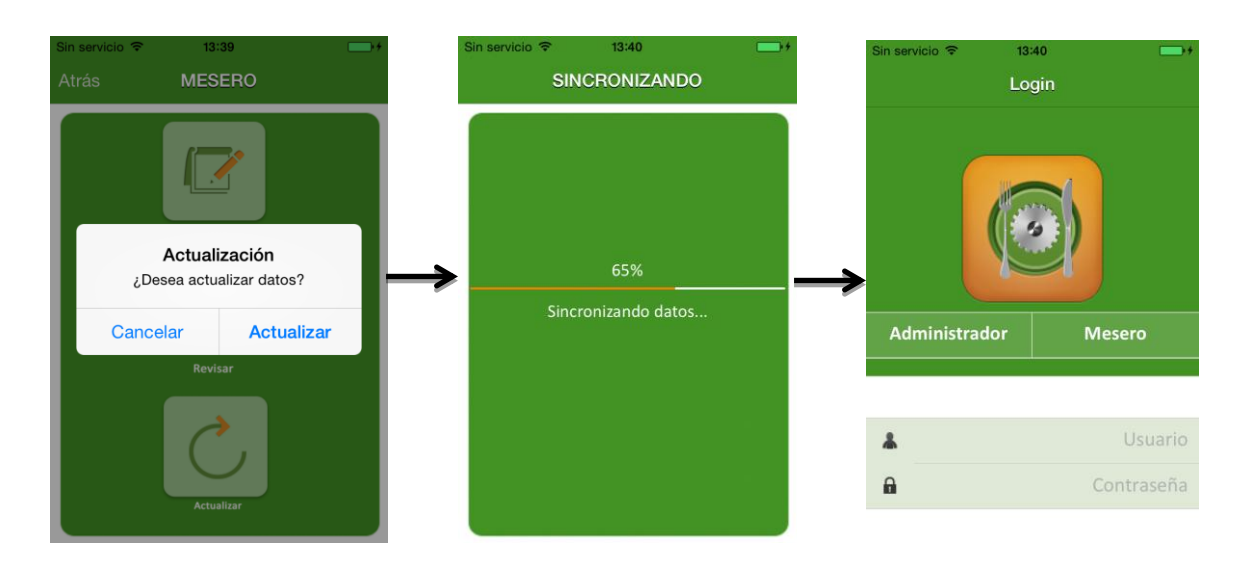

Figura 3.57 Actualización de datos.

MEXICO D.F.: AV. REVOLUCION #528 PISO 10 COL. SAN PUEBLA: BOULEVARD ESTEBAN DE ANTUÑANO 609 B, PEDRO DE LOS PINOS DEL BENITO JUAREZ C.P. 03800 LA LIBERTAD, PUEBLA, PUE. C.P. 72130/ TEL. 249 57 24 w w w . a b d s y s t e m s . c o m